# ∩ewli∩e **Q** Series Cheat Sheet

# Turning On the Display

- 1. Press the Power button on the bottom right side of the display.
- 2. The button will change color from red to blue once the display is powered on.

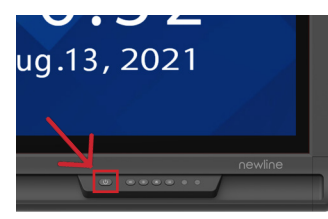

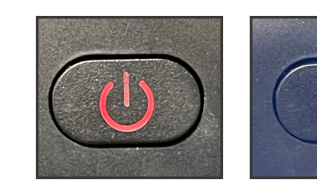

### **The Front Ports**

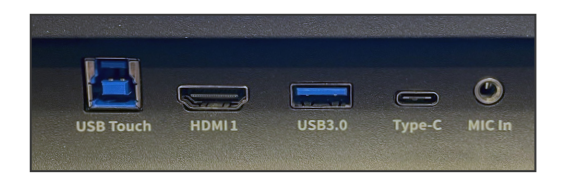

There are five ports located on the bottom left-hand side of the front of the panel: USB Touch, HDMI, USB 3.0, USB Type-C with 65 watts power delivery, and mic-in.

# **Switching Sources**

- 1. Any device currently connected to the display will light up in white in the Source Preview window on the home screen.
- 2. Tap the icon of the Source you want to switch to.

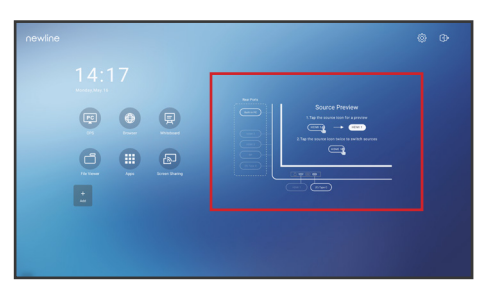

- 3. The Source Preview window will show a preview of what is currently on the screen of that connected device.
- 4. Tap the icon of the Source a second time or tap the Preview window and you will be taken to that source.
- 5. Plugging your device into the front ports will automatically bring up the device on screen.

# **Connecting a Computer**

Connecting a Computer with USB-C

- 1. You will need a USB Type-C cable to connect a computer.
- 2. Plug in one end of the USB-C cable into the front or side USB-C port.
- 3. Take the other end of the USB-C port and plug it into the USB-C port on your computer.
- 4. Once both cables have been plugged into the display and the computer, the matching port should turn white on the Source Preview on the Home Screen.

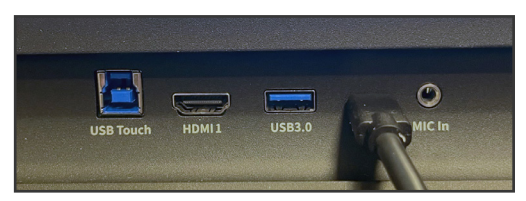

Front Ports with USB Type-C cable connected.

## Connecting a Computer with USB & HDMI

- 1. You will need an HDMI cable and a USB A to B cable to connect a computer.
- 2. On the front or side ports of the Q Series, plug in one end of the HDMI cable into one of the HDMI ports.
- 3. Take the other end of the HDMI port and plug it into the HDMI port on your computer.
- 4. Plug in the USB-B end of the USB cable into one of the front or side ports labeled "USB Touch."
- 5. Take the USB-A end of the USB cable and plug it into the USB port on your computer.
- 6. Once both cables have been plugged into the display and the computer, the matching port should turn white on the Source Preview on the Home Screen.

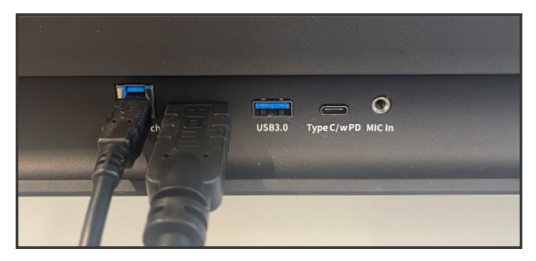

Front Ports with USB Type-B and HMDI cable connected.

# **∩ewli∩e Q** Series Cheat Sheet

## **Using the Home Page Shortcuts**

### **Ouick Access Toolbar**

The Quick Access Toolbar can be accessed by tapping the white circle on either the left or right side of the screen. To minimize the Quick Access Toolbar, tap the button again.

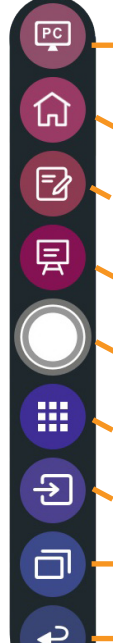

#### **OPS/Sources Shortcut**

Takes you to the on-board computer (OPS). Tap and hold to pull up additional icons that can take you to the Sources menu, letting you easily switch between available sources.

Home Shortcut Takes you to the main Home Screen.

#### Annotation Shortcut

Brings up whiteboarding options on top of whatever is on the current screen. Tap a second time to save a screenshot.

#### Whiteboard Shortcut

Takes you to the whiteboarding screen, letting you draw and takes notes instantly.

#### **Quick Access Menu Button**

Tap to open the Quick Access Menu. Tap again to minimize the menu.

Apps Shortcut Takes you to a list of all the apps available on the panel.

Source Preview Shortcut Shows which sources are connected to the display.

#### **Running Apps Shortcut** Pulls up all apps currently running on the panel.

Back Shortcut

Goes back one screen or to the previous app. Can also be used to exit an app.

#### OPS PC Takes you to the internal PC (OPS), if there is one connected to the display.

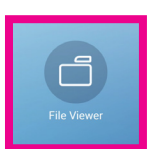

File Viewer Lets you access and preview vour files on local and cloud storage systems.

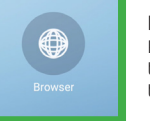

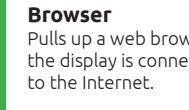

Lists all of the available

and use on the screen.

apps you can access

Apps

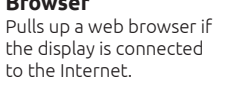

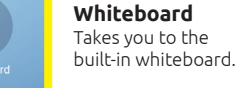

镸

رت

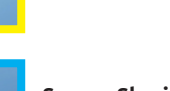

Screen Sharing Takes you to the Newline Cast wireless screen sharing app.

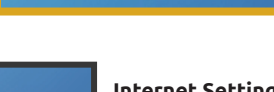

Settings

Adjust the panel settings.

Newline..

Newline..

m

{ဂ်ို

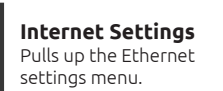

Ê

Newline..

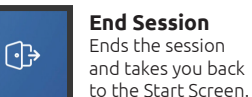

Shortcuts Menu Menu that can be

customized with apps of your choice.

to the Home Page for easy access to

your favorite apps and sources.

Add Lets you customize and add icons

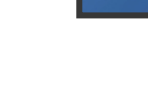

#### Source Preview

Tap the name of a connected source, and a preview of that source will appear in the window. Tap the preview and go straight to that source.

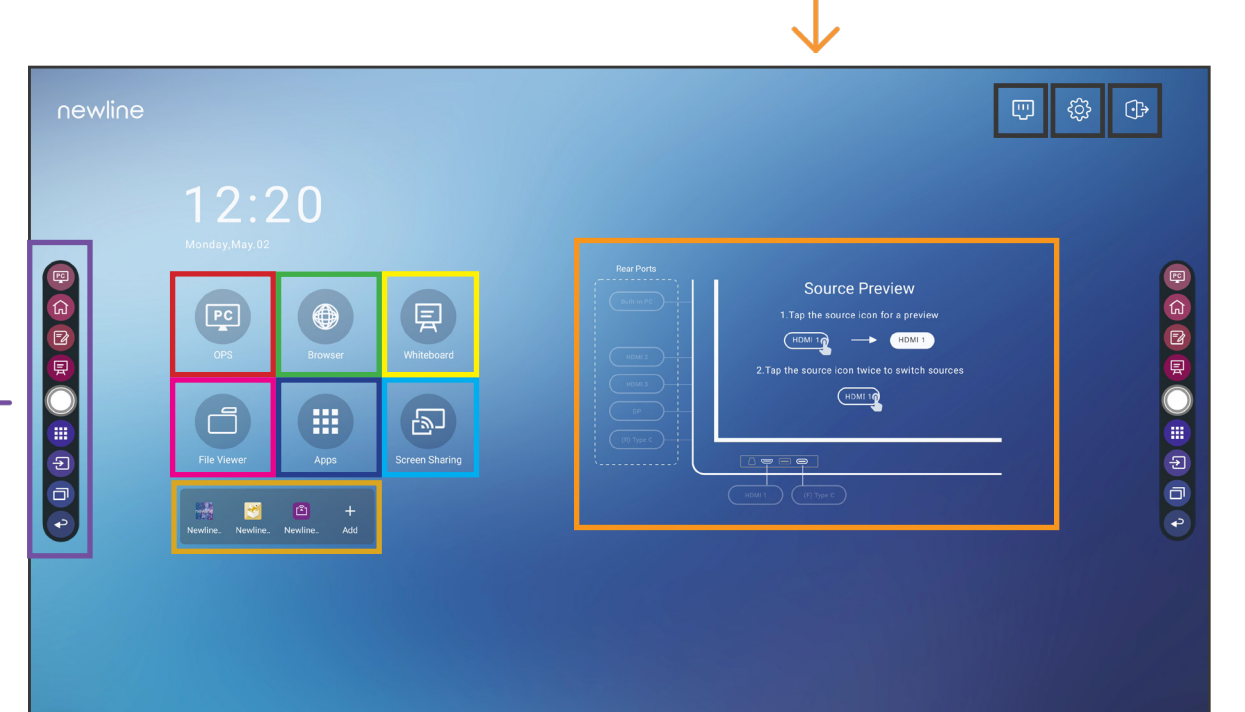